## MBLOCK5/ARDUINO

## Utiliser le mode « LIVE »

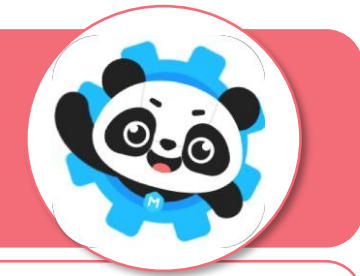

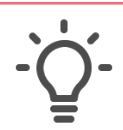

Il est possible d'interagir en temps réel entre son animation et son système embarqué à base d'une carte ARDUINO. En pilotant un jeu avec un joystick par exemple.

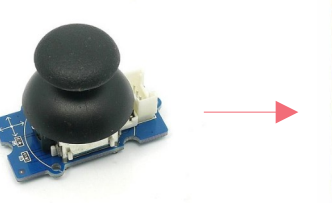

Module « Joystick »

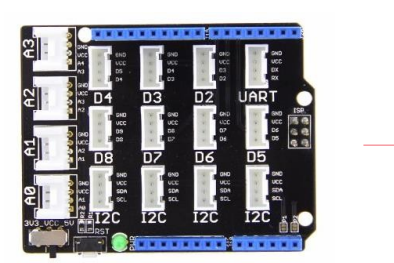

Shield Grove assemblé sur une carte Arduino UNO

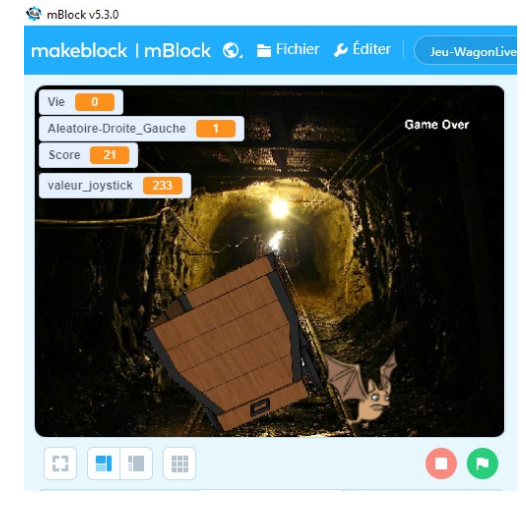

Jeu dans mblock5

Pour que cette communication soit possible, il faut basculer en mode direct (appelé aussi mode Live) et charger un microprogramme dans la carte ARDUINO. Ce tutoriel décrit pas-à-pas cette opération.

## PROCEDURE

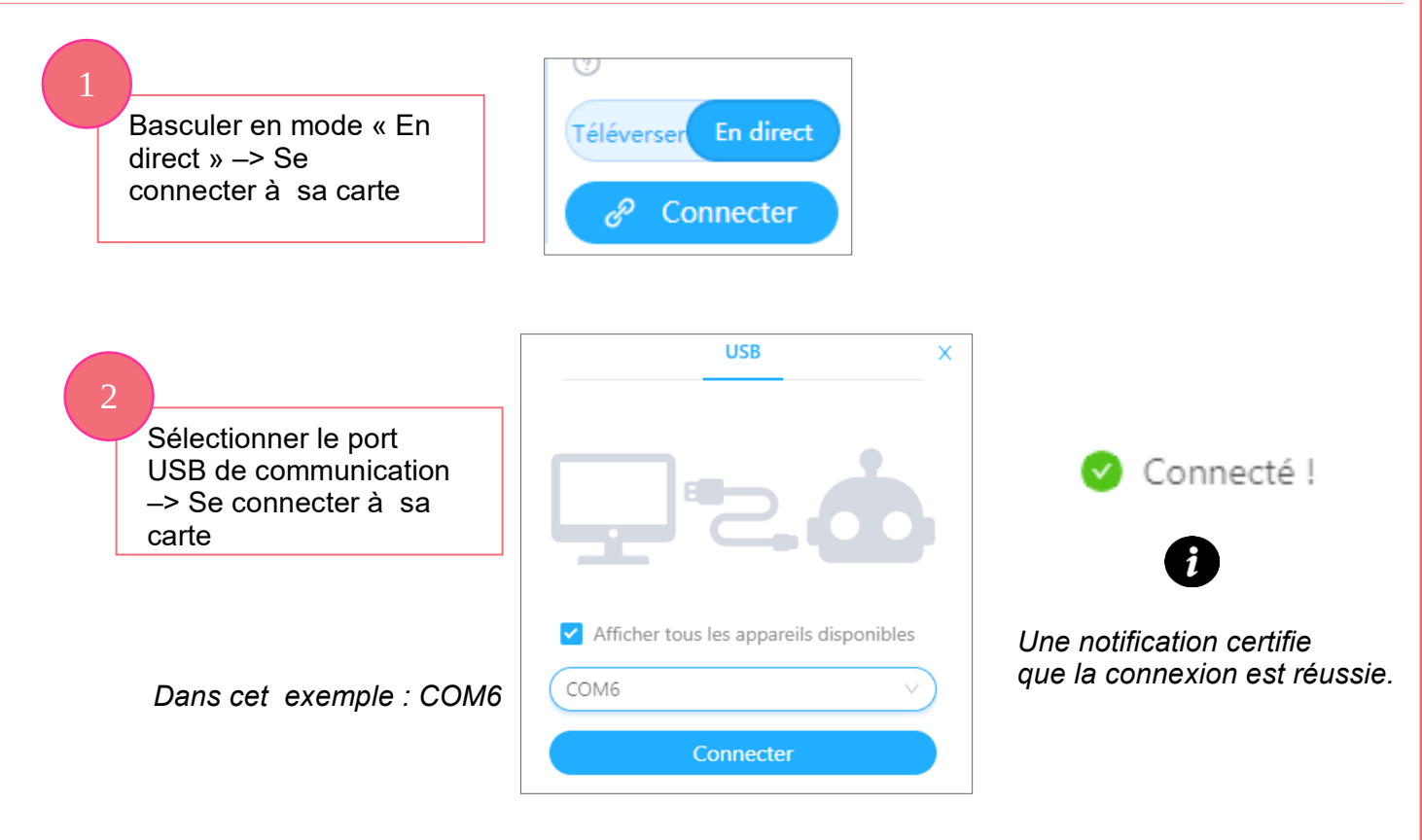

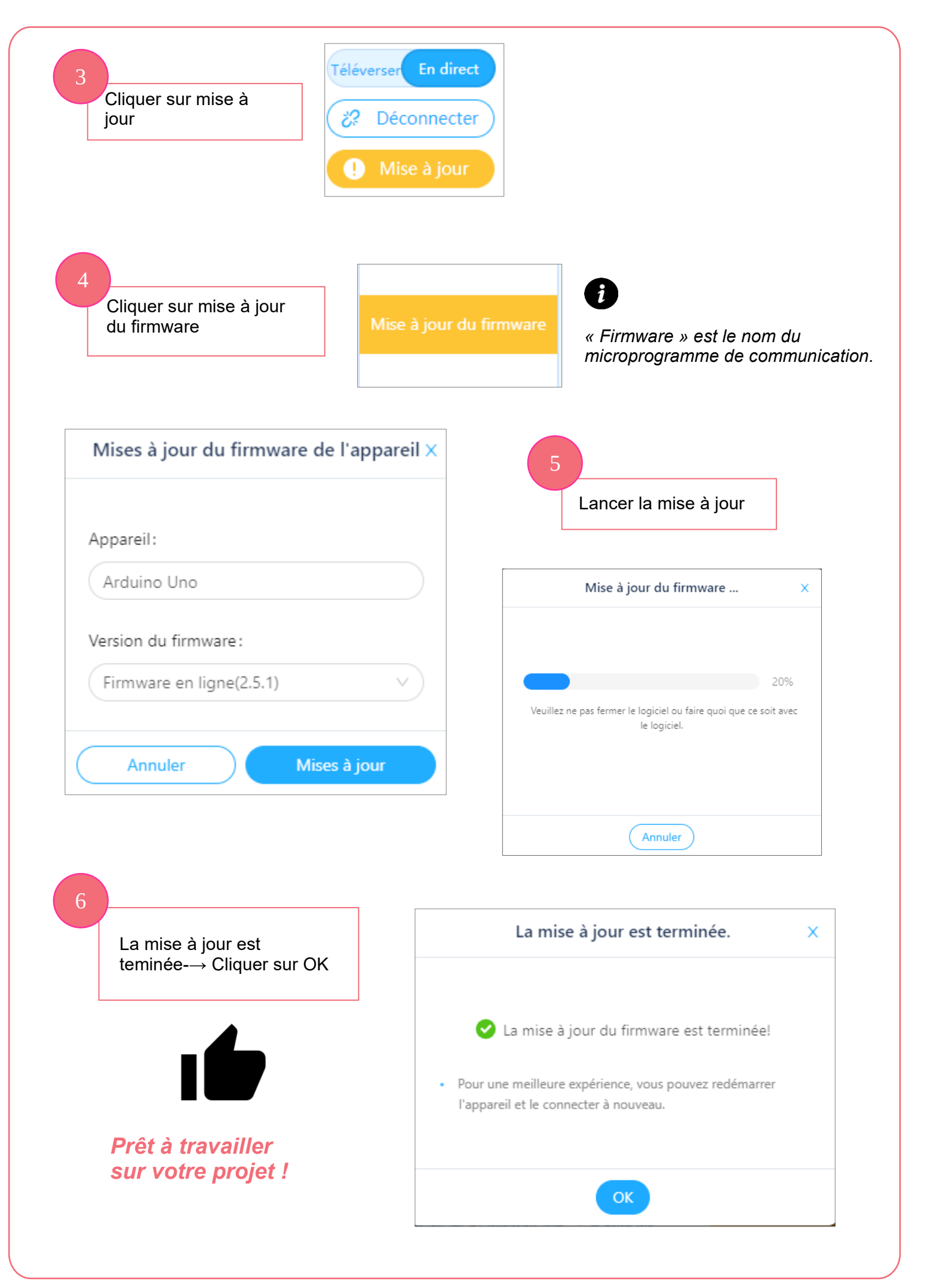